# A PRE-PROCESSING INTERFACE EMBEDDED IN ANSA FOR ACOUSTIC RADIATION ANALYSES WITH RADACT

# <sup>1</sup>Tassos Sarridis, <sup>2</sup>Chryssa Sferidou<sup>\*</sup>

<sup>1</sup>BETA CAE Systems, Greece, <sup>1</sup>BETA CAE Systems, Greece

KEYWORDS - Acoustic, ACTRAN, FRF, Modal Response, RADACT, Radiation

ABSTRACT – RADACT is a module of ACTRAN, an acoustic radiation modeler, which is able to perform acoustic radiation analysis in batch mode based on NASTRAN formatted structure results, structure and acoustic mesh.

Motivation:

- RADACT does not have any GUI for creation of the ACTRAN input file prior to submitting it to the solver and, therefore, needs to be written manually.
- Users, who are used to build up a model with a common pre-processor like ANSA, have to learn with ACTRAN another GUI, in order set up an acoustic radiation analysis.
- The structural model and the fluid volume mesh have to be created within the preprocessor anyway, so why not set up also the RADACT analysis, which needs the fluid and structure mesh as input file.

#### Solution:

The RADACT interface embedded in ANSA provides the user with capabilities to easily create and export a RADACT input file which is ready to be solved with the ACTRAN solver. Moreover, it creates automatically or imports all necessary meshes for the acoustic finite and infinite domain by using the convenient selection capabilities embedded in ANSA for the respective properties from the model. It assigns also the respective structural results file and sets up all necessary solver and analysis parameters in order to export the complete RADACT input file.

**TECHNICAL PAPER -**

# **1. INTRODUCTION**

Nowadays, customer demands and expectations regarding acoustic performance, along with the tightening of legal regulations on noise emission levels and human exposure to noise, increases the demands on the noise and vibration properties. Moreover, they turned into important design criteria during the engineering of any device that operates under dynamic load conditions.

In this framework, this challenges the manufacturers to achieve higher-quality products in ever shorter time frames, while at the same time, reduce the costs. This can only be achieved when, during the design evolution, the virtual prototyping and simulation are intensively used in the early design stage, reducing in parallel the traditional and time consuming test phase and the building of expensive physical prototypes in a minimum. As a result, each stage of the design cycle is supported by CAE (Computer Aided Engineering) methodologies, which allow the prediction of the functional performance for attributes like NVH – especially, the exterior acoustics. Moreover, the researchers and software developers are continuously enhancing and developing new modeling methodologies and automations increasing the efficiency and thus, enabling shorter virtual design cycle with lower costs. In the field of exterior noise analysis resides ACTRAN, an acoustic radiation modeler within the MSC software suite, widely used in the automotive, aircraft, aerospace and audio manufacturers. Its complementary sub-module RADACT is able to perform acoustic radiation analyses in batch mode, based on NASTRAN formatted structure results as boundary conditions (so called BC\_MESH boundary condition), the structure and acoustic mesh.

## 5<sup>th</sup> ANSA & µETA International Conference

One of the main advantages of the RADACT module is that, in order to perform an exterior noise analysis, there is no need to create an ACTRAN model. Just a reduced input ASCII file is used, which comprises of all needed commands, calling the respective model parts and controlling the respective solver and analysis parameters.

However, as any manually written command file, there are some shortfalls that emerge, due to the lack of GUI support. Such shortfalls are the uncertainty during the input of the respective PIDs for each of the structure model parts or acoustic fluid mesh, or other solver specific commands, which could make the whole analysis process error prone increasing the reworking time.

In this paper, a new GUI will be introduced for the first time, which is embedded in ANSA and provides the user with capabilities to easily create and export a RADACT input file which is ready to be solved with the ACTRAN solver. Furthermore, it automatically creates or imports all necessary meshes for the acoustic finite and infinite domain by using convenient selection tools within ANSA. It also assigns the respective structural results file and sets up all necessary analysis and post-processing parameters, in order to export the complete RADACT input file.

## 2. PREREQUISITE MODEL PREPARATIONS

#### Model preparation for the structural Modal Response Analysis

The introduction of the RADACT interface will be done based of the application on a real case example. The acoustic radiation, based on a tri-axial dynamic load excitation on its main shaft will be analyzed up to a frequency of 1 kHz.

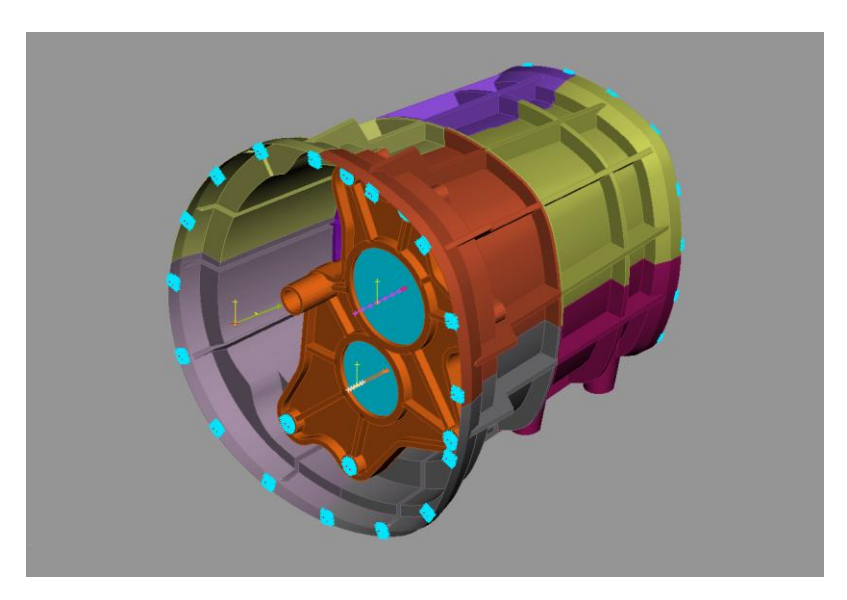

Figure 1 – The gearbox to be analysed, in PID view mode

One of the major steps for this exterior noise analysis with the ACTRAN solver is to have the Displacement result on all nodes of the structure in .op2 format, which are given from a SOL 111 modal response analysis with NASTRAN, as the boundary conditions for RADACT. The load-case set up, which consists of a combined dynamic load excitation, can be fully set up within ANSA, especially with the enhanced NASTRAN header since version v14.0.0.

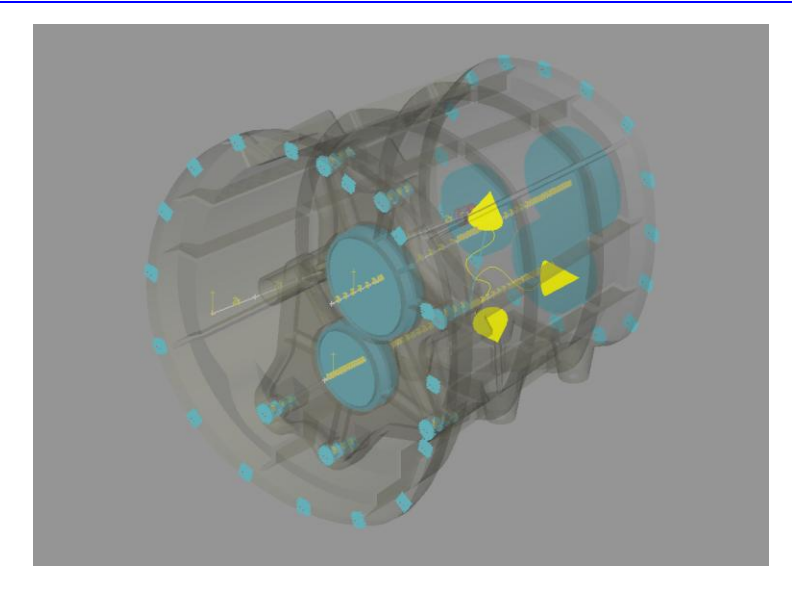

Figure 2 – The tri-axial dynamic load excitation at the centre of the main shaft

## Model preparation for the acoustic fluid mesh creation

In order to create the mesh needed for the exterior noise analysis and to analyse the radiation characteristics of the structure for that load-case, one can use the meshing capabilities of the ANSA pre-processor. Once having the structure ready, one of the very next steps is to create a wrap mesh around the gear box. It is advisable to close the bigger openings of the gearbox with the functions FILL GAP>Openings or Stich and to put the new created shell elements, which serve as auxiliary elements for the wrap functionality, into a separate part and/or property, in order to isolate them easily for the later remove, once the wrap mesh is once done.

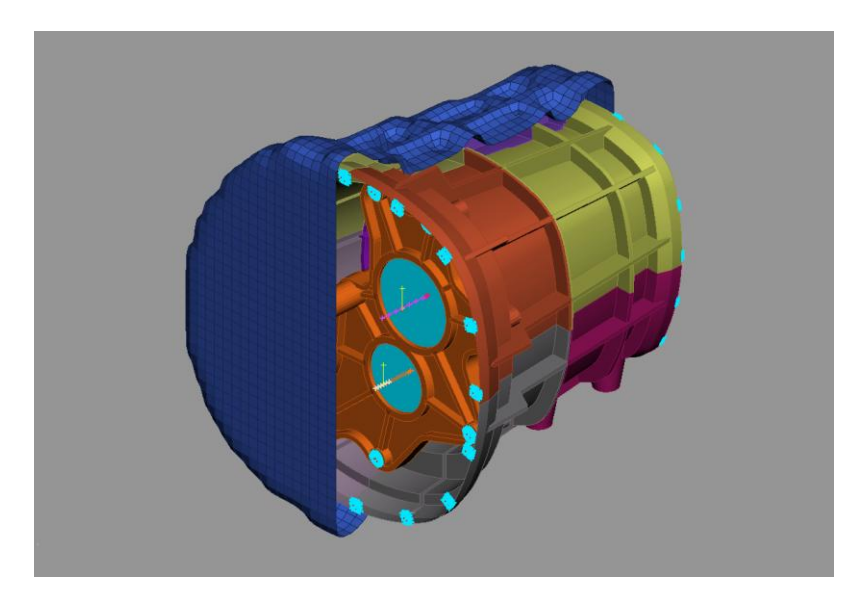

Figure 3 – The smooth wrap mesh (in blue) of the gearbox, which will act as the boundary surface, holding the structural results, later on in the RADACT analysis

The wrap mesh will act later in the RADACT/ACTRAN analysis as structure and will be called as BC\_Mesh. Furthermore, it represents the surface of the structure where the normal directions of the displacement results, from the modal response analysis, will act as boundary conditions in ACTRAN.

## 5<sup>th</sup> ANSA & µETA International Conference

After the creation of the wrap mesh, the next step is to create the outer boundary (infinite surface) which encloses the acoustic cavity mesh, that will be created in the next step, and which can be created in three ways.

#### 1. Creation of a convex mesh:

The function SHELL MESH>ELEMENTs>CONVEX will be used, in order to create an outer envelop with an absolute distance of e.g. 200 from the wrapped surface. The result is an envelope of an STL type mesh. With the aid of the functions RECONS and SUPPRESS it is possible to smoothen the result mesh and to assign the user given mesh size to it.

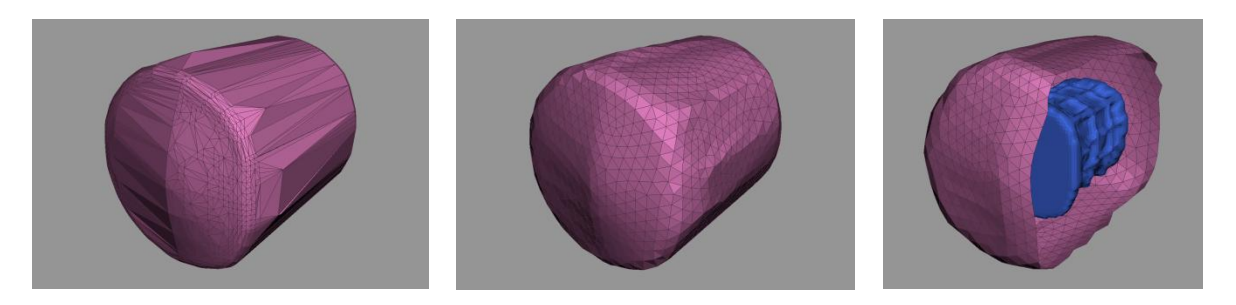

Figure 4 – Smoothening of the outer envelope created by the CONVEX function

#### Creation of a sphere:

Another way to create the infinite area is to use the build-in standard surface features. With the TOPO function SURFs>VOLUME>Sphere, it is possible to create a sphere surface directly based on the COG of the wrapped surface. The only thing that needs to be further done is to mesh this sphere with the desired mesh type and size.

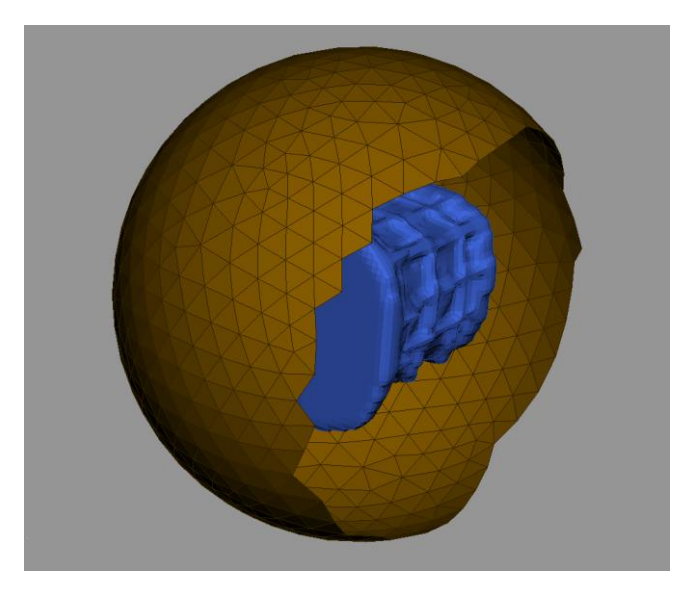

Figure 5 – Fluid mesh envelope created by a standard spherical surface around the COG of the wrapped surface.

#### 2. Using a generic envelop combined with an automated adaption

The 3rd way to create the infinite area, is to use a generic envelop with an initial shape of an ellipsoid which can be combined with a script function that adapts it to any user given structure. The bellow visible infinite area is represented by an ellipsoidal surface which size and surface mesh type can be adapted to the demands of the given structure and analysis set up.

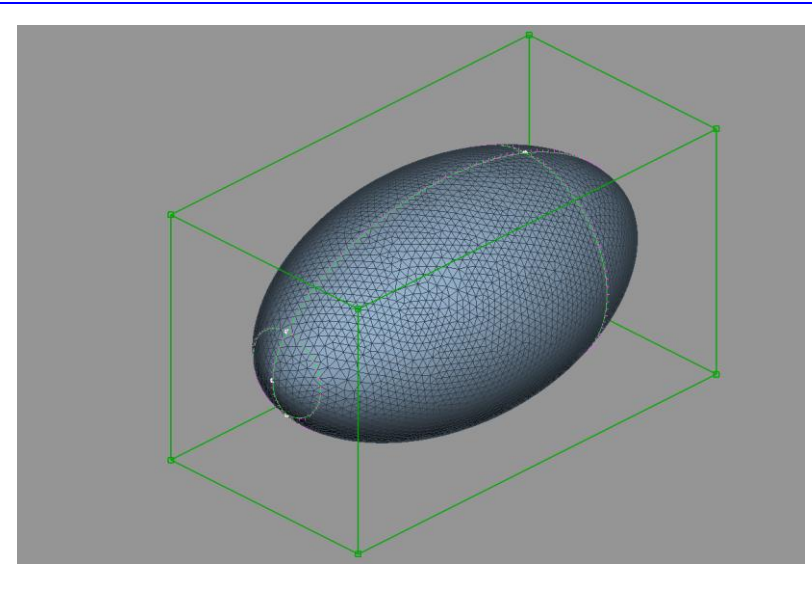

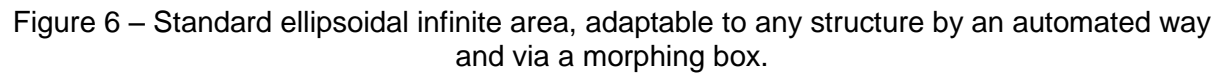

By using a simple script it is possible to centre the CoG of this auxiliary ellipsoid with the CoG of the gearbox automatically and to scale its size to a user given value. Additionally, the mesh size of the ellipsoid can be reconstructed to a user given size.

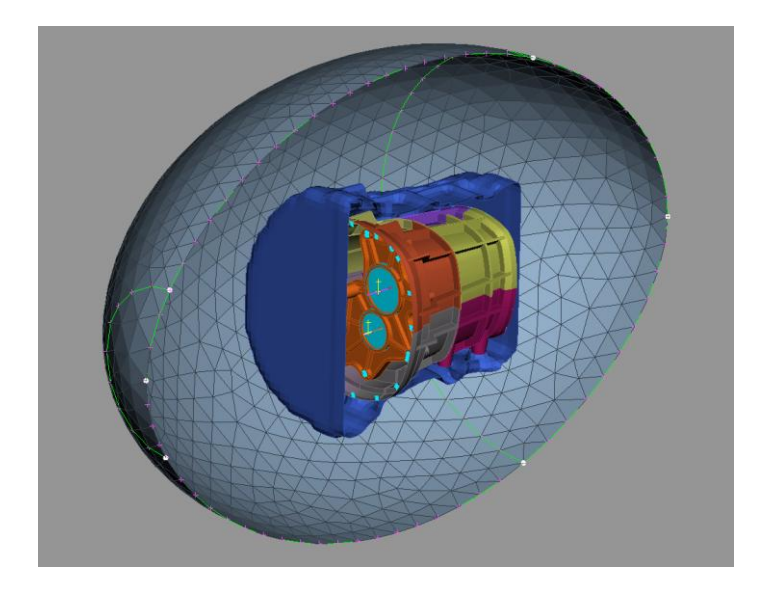

Figure 7 – The ellipsoidal envelope adapted and reconstructed in order to fit the analysis requirements.

However for the purpose of this work, the first approach by using a convex envelop will be followed. After the creation of the inner and outer boundary of the acoustic mesh, it is easy to create the volume definition and mesh with solid elements between those two boundaries.

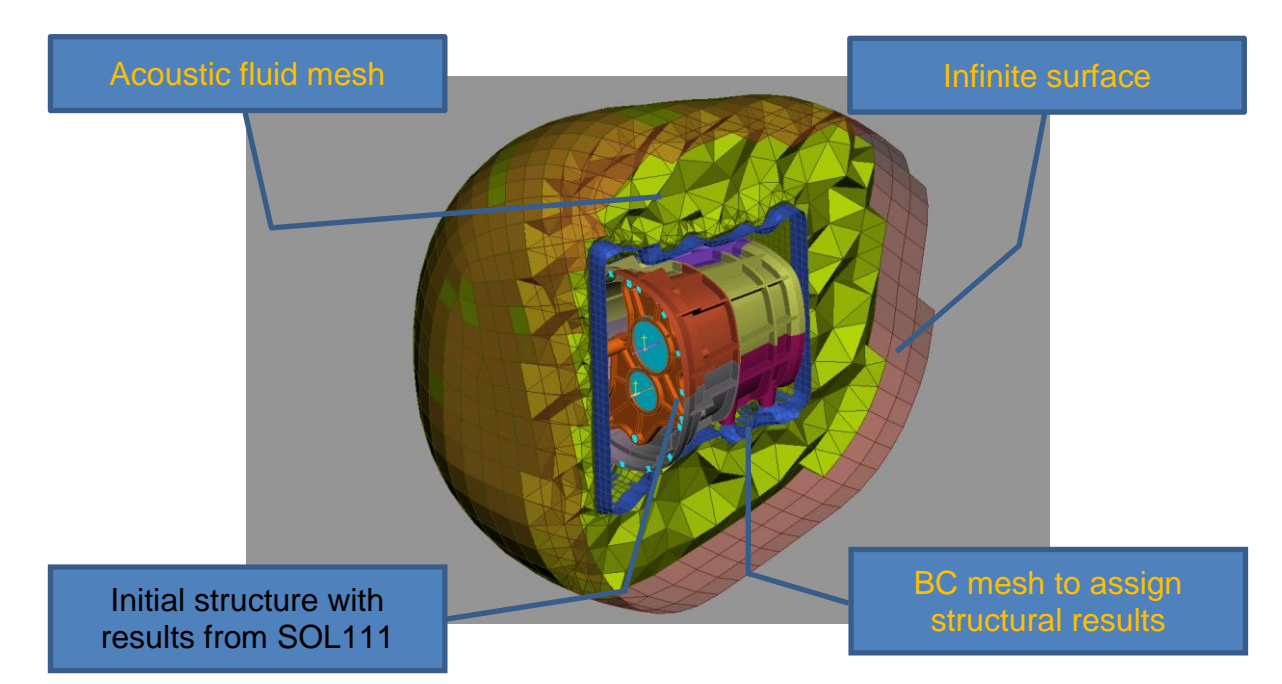

Figure 8 – The acoustic fluid mesh, created by means of the infinite surface and the wrapped surface, as "BC mesh".

In the figure 8 all the main domains, which are mandatory and need to be assigned to RADACT for the exterior noise analysis, are represented in a clear manner.

## 3. THE RADACT INTERFACE

An interface embedded in ANSA was developed that supports not only the creation of the above meshes, but also the setup of the whole analysis file and exports it to the RADACT format, which can be directly assigned to the ACTRAN solver.

| RADACT Interface                         | X                                                                      |
|------------------------------------------|------------------------------------------------------------------------|
| Acoustic Fluid Mesh PreProcessing        | Create an Acoustic Fluid Mesh                                          |
| Acoustic Fluid Mesh Properties           | O Import an Acoustic Fluid Mesh model                                  |
| Acoustic Infinite Domain Definition      |                                                                        |
| Projection Surface Definition            | Acoustic Fluid Mesh                                                    |
| Acoustic Field Points Definition         | 3D/Solid Element Type                                                  |
| Structure Import                         | Tetra Rapid                                                            |
| Run ACTRAN - Analysis Parameters         |                                                                        |
| PostProcessing - Output files Definition | Press the 'Create Acoustic Fluid Mesh' button to proceed.              |
|                                          | Create Acoustic Fluid Mesh                                             |
|                                          |                                                                        |
|                                          | Export Acoustic Fluid Mesh                                             |
|                                          |                                                                        |
|                                          | Colort - MACTORN (in the superturble country of Accuration Fluid March |
|                                          | Select a NASTRAN file to export the created Acoustic Fluid Mesh.       |
|                                          |                                                                        |
|                                          | Import Acoustic Fluid Mesh                                             |
|                                          |                                                                        |
|                                          | Select a NASTRAN or ANSA volume mesh model.                            |
|                                          |                                                                        |
|                                          | < Back Next > Cancel                                                   |

Figure 9 – 1<sup>st</sup> step: Pre-processing for the acoustic fluid mesh creation

The interface comes as a wizard, which will create the ready to run RADACT file in eight steps. In the first step, the user has to decide whether to create the acoustic fluid mesh, with the respective infinite and wrapped surfaces, from scratch or to import it as an external file. The option "Create an Acoustic Fluid mesh" will generate the above mentioned mandatory three domains in a fully automatic way, which is still under development and will be issued as a next step.

| RADACT Interface                         |                                                                                  |
|------------------------------------------|----------------------------------------------------------------------------------|
| Acoustic Fluid Mesh PreProcessing        | Define PID                                                                       |
| Acoustic Fluid Mesh Properties           |                                                                                  |
| Acoustic Infinite Domain Definition      | Press F1 key, to select the Fluid Mesh Property from screen or Database Browser. |
| Projection Surface Definition            |                                                                                  |
| Acoustic Field Points Definition         |                                                                                  |
| Structure Import                         | Define Sound Speed                                                               |
| Run ACTRAN - Analysis Parameters         |                                                                                  |
| PostProcessing - Output files Definition | 34                                                                               |
|                                          | Enter a value for Sound Speed.                                                   |
|                                          |                                                                                  |
|                                          |                                                                                  |
|                                          | Define Fluid Density                                                             |
|                                          | 1.23                                                                             |
|                                          | Enter a value for Fluid Density.                                                 |
|                                          |                                                                                  |
|                                          |                                                                                  |
|                                          |                                                                                  |
|                                          |                                                                                  |
|                                          |                                                                                  |
|                                          |                                                                                  |

Figure 9 – 2nd step: Assignment of the acoustic fluid mesh properties

Once the model with the three domains is there, then, in the 2<sup>nd</sup> step, the user has to select the respective property for the fluid mesh and to assign the respective physical values for the fluid medium as sound speed and density.

| RADACT Interface                         | 8                                                                                   |
|------------------------------------------|-------------------------------------------------------------------------------------|
| Acoustic Fluid Mesh PreProcessing        | Define PID                                                                          |
| Acoustic Fluid Mesh Properties           |                                                                                     |
| Acoustic Infinite Domain Definition      | Press F1 key, to select the Infinite Area Property from screen or Database Browser. |
| Projection Surface Definition            |                                                                                     |
| Acoustic Field Points Definition         |                                                                                     |
| Structure Import                         | Define Order                                                                        |
| Run ACTRAN - Analysis Parameters         | 10                                                                                  |
| PostProcessing - Output files Definition | 10                                                                                  |
|                                          | Enter a value for Radial Interpolation Order.                                       |
|                                          |                                                                                     |
|                                          |                                                                                     |
|                                          | Define Coordinate System                                                            |
|                                          |                                                                                     |
|                                          | Press F1 key, to select a Coordinate System from screen or Database Browser.        |
|                                          |                                                                                     |
|                                          |                                                                                     |
|                                          |                                                                                     |
|                                          |                                                                                     |
|                                          |                                                                                     |
|                                          | Rack Novt > Cancel                                                                  |
|                                          | < Back Next > Cancel                                                                |

Figure 10 – 3rd step: Assignment of the infinite domain properties

In the 3<sup>rd</sup> step the user has to select which properties will be assigned as infinite domain. This infinite domain represents the free field condition, where infinite elements will be placed within ACTRAN. Additionally, the radial interpolation order within the infinite elements and its local coordinate system are mandatory to be given [1].

| RADACT Interface                       | ē                                                                                     |
|----------------------------------------|---------------------------------------------------------------------------------------|
| Acoustic Fluid Mesh PreProcessing      | Define PID                                                                            |
| Acoustic Fluid Mesh Properties         |                                                                                       |
| Acoustic Infinite Domain Definition    | Press F1 key, to select the BC MESH Surface Property from screen or Database Browser. |
| rojection Surface Definition           |                                                                                       |
| oustic Field Points Definition         |                                                                                       |
| ucture Import                          |                                                                                       |
| n ACTRAN - Analysis Parameters         | Define Gan Thierance                                                                  |
| stProcessing - Output files Definition |                                                                                       |
|                                        | 0.01                                                                                  |
|                                        | Enter a value for Gap Tolerance (extrude tolerance).                                  |
|                                        |                                                                                       |
|                                        |                                                                                       |
|                                        |                                                                                       |
|                                        | Define Plane Tolerance                                                                |
|                                        | 0.0001                                                                                |
|                                        | Enter a value for Plane Tolerance (relative tolerance).                               |
|                                        |                                                                                       |
|                                        |                                                                                       |
|                                        |                                                                                       |
|                                        |                                                                                       |
|                                        | < Back Next > Cancel                                                                  |

Figure 11 – 4th step: Assignment of the projection surface properties

#### 5<sup>th</sup> ANSA & µETA International Conference

The acoustic boundary conditions, which are provided by the structure and which hold the frequency response results, are often not part of the computational grids for the acoustic domain. For this reason, the "Projection Surface" will be used, where the structure results will be mapped on as boundary conditions [1]. The smooth wrap mesh will serve as "Projection Surface", property of which has to be selected here. The input of the Gap and Plane tolerance are optional, as they control the grids to be considered during the projection of the results.

| RADACT Interface                                                                                                    | 8                                                                                                    |
|----------------------------------------------------------------------------------------------------|----------------------------------------------------------------------------------------------------|
| RADACT Interface Acoustic Fluid Mesh ProProcessing Acoustic Fluid Mesh Properties Acoustic Infinite Domain Definition Projection Surface Definition Structure Import Run ACTRAN - Analysis Parameters PostProcessing - Output files Definition | Import Field Points    Select a .csv/.txt file, to define the position of virtual microphones.  In case there are not any, press 'Next' to continue. |
|                                                                                                    | < Back Next > Cancel                                                                                                    |

Figure 12 – 5th step: Import the Acoustic Field Points

The acoustic field points, which represent virtual microphones and where the sound pressure levels will be calculated, can be imported as an external file in one of the common .csv or .txt format.

| RADACT Interface                         |             |                | ×                                                                          |
|------------------------------------------|-------------|----------------|----------------------------------------------------------------------------|
| Acoustic Fluid Mesh PreProcessing        | Import St   | ructure Mode   |                                                                            |
| Acoustic Fluid Mesh Properties           |             |                | v 🖿 😣                                                                      |
| Acoustic Infinite Domain Definition      | Select a N  | ASTRAN file,   | to define the name of the structure mesh.                                  |
| Projection Surface Definition            |             |                |                                                                            |
| Acoustic Field Points Definition         | Import St   | ructure Resul  | ts                                                                         |
| Structure Import                         |             |                |                                                                            |
| Run ACTRAN - Analysis Parameters         | Select a N  | ASTRAN regu    | ult ( op?) file, containing frequency response results                     |
| PostProcessing - Output files Definition | Select a P  | ASTRANTESC     | (.op2) me, containing nequency response results.                           |
|                                          | Import Mo   | dal Participa  | tion                                                                       |
|                                          |             |                |                                                                            |
|                                          |             |                |                                                                            |
|                                          | Select a N  | IASTRAN resu   | it (.pch) file, containing the modal participations.                       |
|                                          | All structu | ure Properties | automatically selected. Press any of the selected items to highlight them: |
|                                          | PID 👻       | Name           |                                                                            |
|                                          | 1010        | r up le        |                                                                            |
|                                          | 1020        | r up ri        |                                                                            |
|                                          | 1030        | r_lo_le        |                                                                            |
|                                          | 1040        | r_lo_ri        |                                                                            |
|                                          | 1050        | f_up_le        |                                                                            |
|                                          | 1060        | f_up_ri        |                                                                            |
|                                          | 1070        | f_lo_le        |                                                                            |
|                                          | 1077        | coons          |                                                                            |
|                                          | 1080        | f_lo_ri        |                                                                            |
|                                          |             |                |                                                                            |
|                                          |             |                | < Back Next > Cancel                                                       |

Figure 13 – 6th step: Import of the structure file and its vibrational results as boundary conditions

In the 6<sup>th</sup> step, the assignment of the structure and its results will be defined, based on which the acoustic radiation shall be calculated. The vibrational results file contains the frequency response results at various frequencies. Optionally, the modal participation results, given in .pch file format, can be used, from which the ACTRAN solver recombines the modes for the definition of the boundary conditions [1].

In the lower field all structure properties of the loaded model are listed. This list serves as visibility control in order to highlight the selected properties.

| ADACT Intenace                          |                                                                                              |
|-----------------------------------------|----------------------------------------------------------------------------------------------|
| Acoustic Fluid Mesh PreProcessing       | Frequency List                                                                               |
| Acoustic Fluid Mesh Properties          | 400 600                                                                                      |
| Acoustic Infinite Domain Definition     | Enter values to define discrete frequencies, separated by space.                             |
| rojection Surface Definition            |                                                                                              |
| coustic Field Points Definition         | Frequency Range                                                                              |
| tructure Import                         | 10 10 1000                                                                                   |
| ostProcessing - Output files Definition | Enter 3 values to define Freq.Start, Increment and Freq.End accordingly, separated by space. |
|                                         | Define Solver                                                                                |
|                                         | MUMPS                                                                                        |
|                                         | Select the ACTRAN Solver.                                                                    |
|                                         | Define Analysis                                                                              |
|                                         | DIRECT_FRF                                                                                   |
|                                         | Select the ACTRAN Analysis.                                                                  |
|                                         | Contribution Analysis                                                                        |
|                                         | Panel Contribution                                                                           |
|                                         | Mode Contribution                                                                            |
|                                         | In order to allow the post-processing of the Panel/Mode Contribution, check accordingly.     |
|                                         | In order to allow the post-processing of the Panel/Mode Contribution, check accordingly.     |

Figure 14 – 7th step: Setup of the analysis parameters for the ACTRAN solver

Prior the completion of the RADACT input file and its export, some analysis parameters need to be defined, such as the frequencies to be analysed, the solver and analysis type. Moreover, optionally it can be defined whether a panel or mode contribution analysis shall be performed.

| RADACT Interface                                                                                                    | X                                         |
|----------------------------------------------------------------------------------------------------|-------------------------------------------|
| Acoustic Fluid Mesh PreProcessing<br>Acoustic Fluid Mesh Properties<br>Acoustic Infinite Domain Definition<br>Projection Surface Definition<br>Acoustic Field Points Definition | FIELD V C C                               |
| Structure Import<br>Run ACTRAN - Analysis Parameters<br>PostProcessing - Output files Definition                                                                                | MAP C C C C C C C C C C C C C C C C C C C |
|                                                                                                    | FIELD_MAP                                 |
|                                                                                                    | Output file (.edat)                       |
|                                                                                                    | < Back Finish Cancel                      |

Figure 15 – 8th step: Setup of the analysis parameters for the ACTRAN solver

During the last step of the wizard, besides the definition of the output location of the RADACT input file, some post-processing options can also be determined. The Frequency Response Functions (FRF) can be plotted in the .pls file. The sound pressure results can be plotted at the computational mesh (as created in step 1) and at the field map mesh, which is used only for the visualisation of the results in fringe mode.

Finishing the wizard, a RADACT input is created, which can be directly assigned to the ACTRAN solver for the analysis. The structure of that file can be reviewed below:

| 1  | BEGIN RADACT                                                                                  |
|----|-----------------------------------------------------------------------------------------------|
| 2  |                                                                                               |
| 3  | COMENT_STAR                                                                                   |
| 9  | Actrani output file                                                                           |
| 5  | VERSION : 12.0                                                                                |
| 7  | COMPERI_STOL                                                                                  |
|    | BECTN ACCRETIC MODEL IMPORT                                                                   |
|    | PPOIN BOODING INDER THE OUT                                                                   |
|    | BRGIN FINITE DOMAIN                                                                           |
| 11 | NASTRAN (mtt/taid dist/titanas/chrussa/ACTEAN/gearbox full create.ansa                        |
| 12 | PTD 1075                                                                                      |
| 13 | SOUND SPEED 2.2                                                                               |
| 14 | FLUID DENSITY 3.3                                                                             |
| 15 | END FINITE DOMAIN                                                                             |
| 16 | -                                                                                             |
| 17 | BEGIN INFINITE_DOMAIN                                                                         |
| 18 | PID 1076                                                                                      |
| 19 | ORDER 10                                                                                      |
| 20 | COORDINATE_SYSTEM                                                                             |
| 21 | 0.00000 0.00000 0.00000                                                                       |
| 22 | 4.852162 89.37847 14.41416                                                                    |
| 23 | 4.782802 89.56738 19.26503                                                                    |
| 24 | 2.296335 89.82349 14.30833                                                                    |
| 25 | END INFINITE_DOMAIN                                                                           |
| 20 | DEATH DO TEATAN ATDEND                                                                        |
| 27 | DESIN PROJECTION_SORFACE                                                                      |
| 20 |                                                                                               |
| 30 | PLANE TOL 5                                                                                   |
| 31 | END PROJECTION SURFACE                                                                        |
| 32 |                                                                                               |
| 33 | END ACOUSTIC MODEL INFORT                                                                     |
| 34 |                                                                                               |
| 35 | BEGIN STRUCTURE_MODEL_IMPORT                                                                  |
| 36 | NASTRAN /mnt/raid_disk/titanas/chryssa/ACTRAN/SOL111_Gearbox_EV02_ERP.nas                     |
| 37 | NASTRAN_BC_FILE /mnt/raid_disk/titanas/chryssa/ACTRAN/SOL111_Gearbox_EV02_ERP.op2             |
| 38 | NASTRAN_MODAL_PARTICIPATION /mnt/raid_disk/titanas/chryssa/ACTRAN/SOL111_Gearbox_EVO2_ERP.pch |
| 39 | PID 1020                                                                                      |
| 40 | END STRUCTURE_MODEL_IMPORT                                                                    |
| 41 |                                                                                               |
| 42 | BEGIN RUN_ACTRAN                                                                              |
| 43 | FREQUENCY_LIST 400 600                                                                        |
| 44 | PREDURACE RANGE 1 10 1000                                                                     |
| 45 | SULVER KRILDV                                                                                 |
| 42 | NOT REP. ANALOS                                                                               |
| 48 | EAA_EEAB_/ADDREY/DEEYEAD                                                                      |
| 49 | FIEL MAD FILE (home/chrusa/thet off                                                           |
| 50 | PANEL CONTRIBUTION 1                                                                          |
| 51 | MODE CONTRIBUTION 1                                                                           |
|    | -                                                                                             |

Figure 16 - Created RADACT input file format

# 4. CONCLUSIONS

An interface has been developed, which supports the RADACT user to create an analysis file with a very convenient, efficient and thus robust method. Its main advantages are that it can be applied within an environment which is common for a user who is about to prepare the model for an acoustic radiation analysis. The wizard functionality supports also inexperienced users with ACTRAN, to easily set up an exterior noise analysis.

As next steps, the interface will be enhanced with features that will allow "on the fly" modifications of the acoustic mesh model, without having to re-import it again.

| coustic Fluid Mesh Creation     | × |
|---------------------------------|---|
| Shape of Infinite Area          | 7 |
| Convex                          |   |
| ○ Sphere                        |   |
| O Ellipsoid                     |   |
| Wrap                            |   |
| Target Element Length - L =     |   |
| Acoustic Mesh                   |   |
| Maximum Element Length - Lmax = |   |
| Infinite Mesh                   |   |
| Target Element Length - L =     |   |
| Wrap Offset (Projected Surface) |   |
| (%) Element Length - L(%) =     |   |
| Distance                        |   |
| Radius - r =                    |   |
| C Frequency - f =               | ] |
|                                 |   |
| Ok Cancel                       |   |

Moreover, the method to create the acoustic model mesh will be provided fully in a fully automation mode. The user will have the options to choose one of the three methods to create the infinite surface.

First, the method will be chosen: Convex, Sphere, or Ellipsoid. Then, a target element length of the projected surface (BC\_mesh) will be assigned.

The element length of the solids and that of the infinite surface will be defined. Optionally, an offset on the wrap surface can be performed.

The Radius (r) or the Frequency (f) will be used to define the size of the outer boundary, the infinite surface.

# REFERENCES

(1) ACTRAN 12 User's Guide